### 1. メニューの選択

本サービスは事前にeバンクサービスでお引出しの予約操作を行い、予約時に生成 されるQRコードをATMの専用読取端末にかざすことで、キャッシュカードを利 用せずに現金の引出しが可能となるサービスです

#### ◆利用対象者

eバンクサービス契約者で、スマートフォンを利用している 70歳未満の方

#### ◆利用可能口座

キャッシュカードが発行されていて、eバンクサービス上に登録されている 鹿児島銀行の普通預金口座

◆利用時間

- ・eバンクサービスでの予約操作:24時間
- ・ATMでの現金引出:対象ATMの利用時間内
- ※ATM での引出日予約は、翌日まで指定可能

### ◆利用制限

- ・1回の引出 可能上限金額…10万円
- ・1日の引出 可能上限金額…50万円

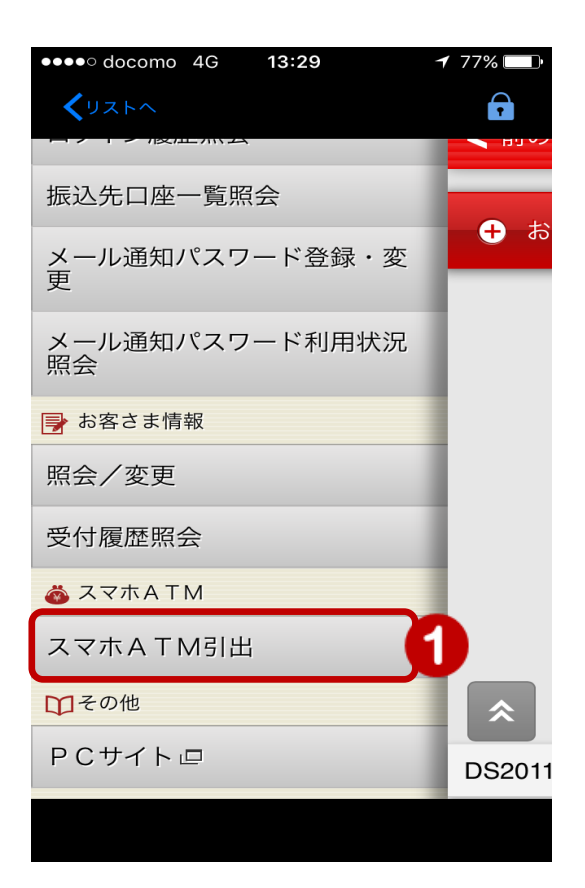

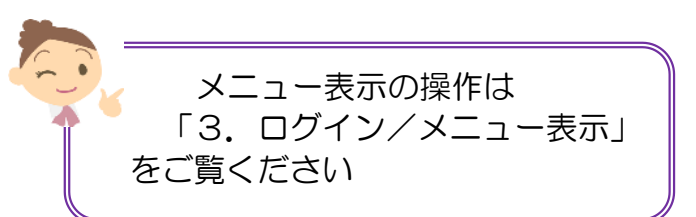

### メニュー [スマホATM] の [スマホATM引出] をタップ

# 2. ATM引出内容の入力

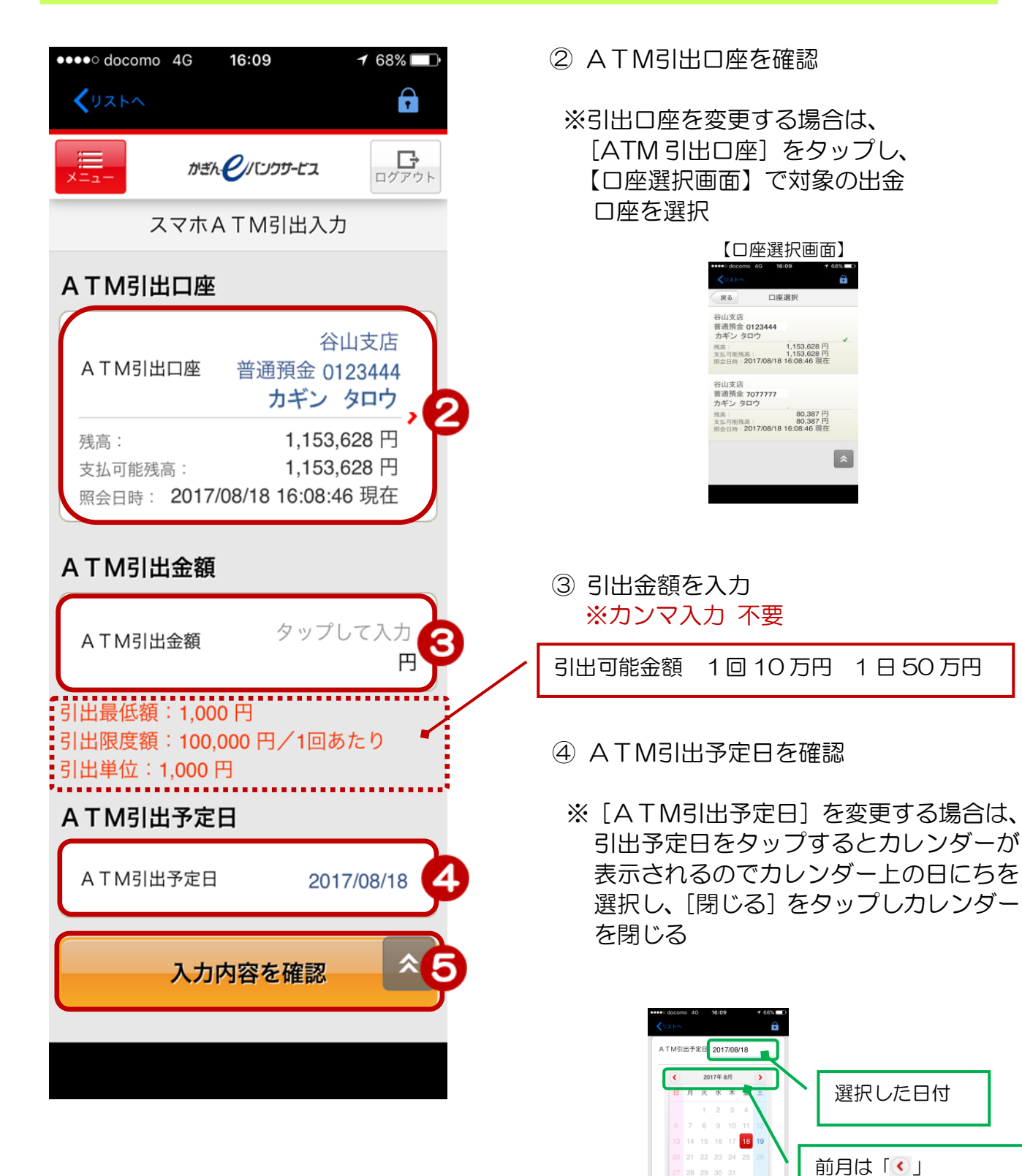

⑤ [入力内容を確認] をタップ

クリア 閉じる

入力内容を確認

翌月は「<br />
・<br />

・<br />

・<br />

・<br />

・<br />

・<br />

・<br />

・<br />

・<br />

・<br />

・<br />

・<br />

・<br />

・<br />

・<br />

・<br />

・<br />

・<br />

・<br />

・<br />

・<br />

・<br />

・<br />

・<br />

・<br />

・<br />

・<br />

・<br />

・<br />

・<br />

・<br />

・<br />

・<br />

・<br />

・<br />

・<br />

・<br />

・<br />

・<br />

・<br />

・<br />

・<br />

・<br />

・<br />

・<br />

・<br />

・<br />

・<br />

・<br />

・<br />

・<br />

・<br />

・<br />

・<br />

・<br />

・<br />

・<br />

・<br />

・<br />

・<br />

・<br />

・<br />

・<br />

・<br />

・<br />

・<br />

・<br />

・<br />

・<br />

・<br />

・<br />

・<br />

・<br />

・<br />

・<br />

・<br />

・<br />

・<br />

・<br />

・<br />

・<br />

・<br />

・<br />

・<br />

・<br />

・<br />

・<br />

・<br />

・<br />

・<br />

・<br />

・<br />

・<br />

・<br />

・<br />

・<br />

・<br />

・<br />

・<br />

・<br />

・<br />

・<br />

・<br />

・<br />

・<br />

・<br />

・<br />

・<br />

・<br />

・<br />

・<br />

・<br />

・<br />

・<br />

・<br />

・<br />

・<br />

・<br />

・<br />

・<br />

・<br />

・<br />

・<br />

・<br />

・<br />

・<br />

・<br />

<

# 3. ATM引出内容の確認

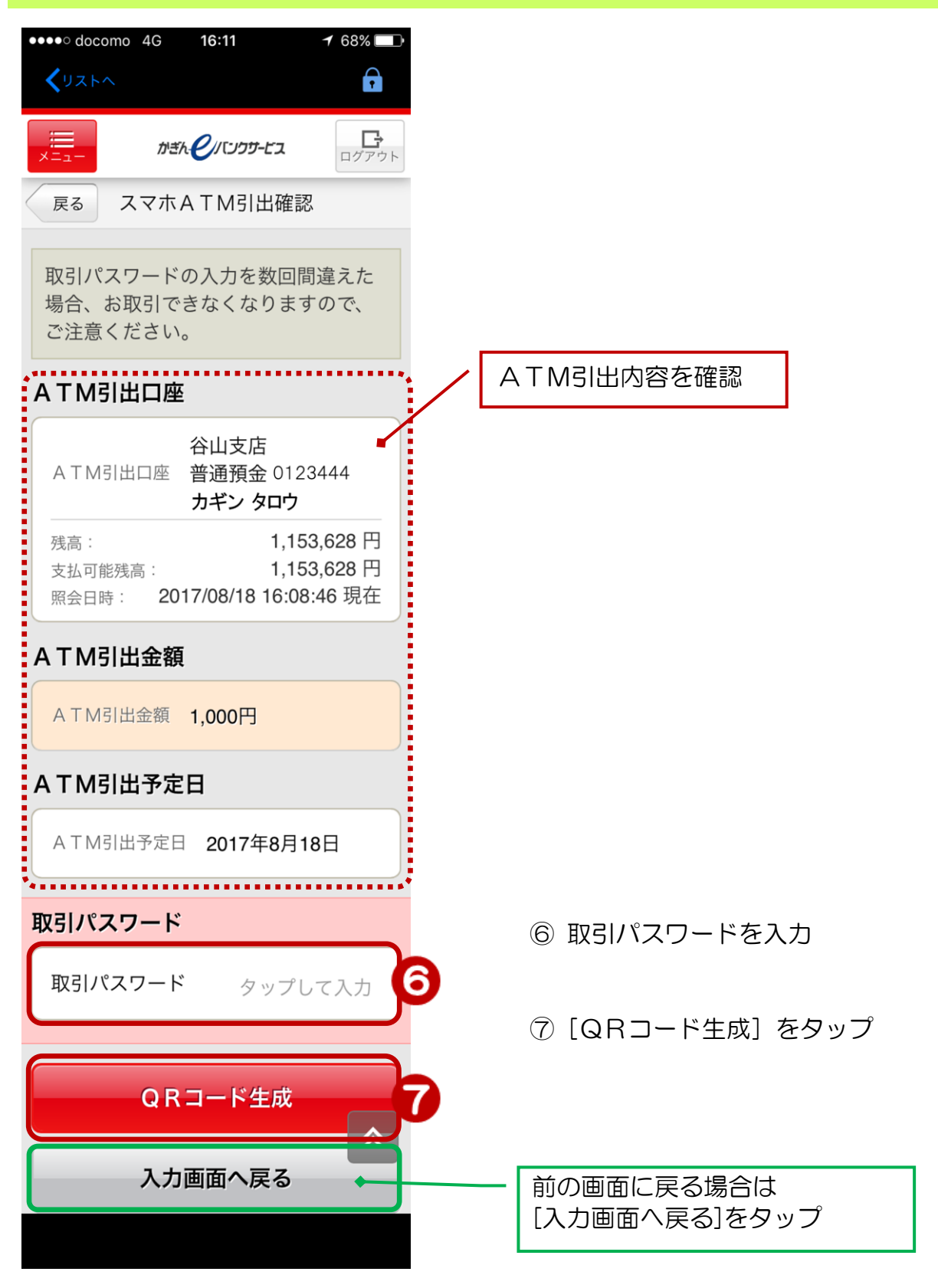

## 4. 受付完了

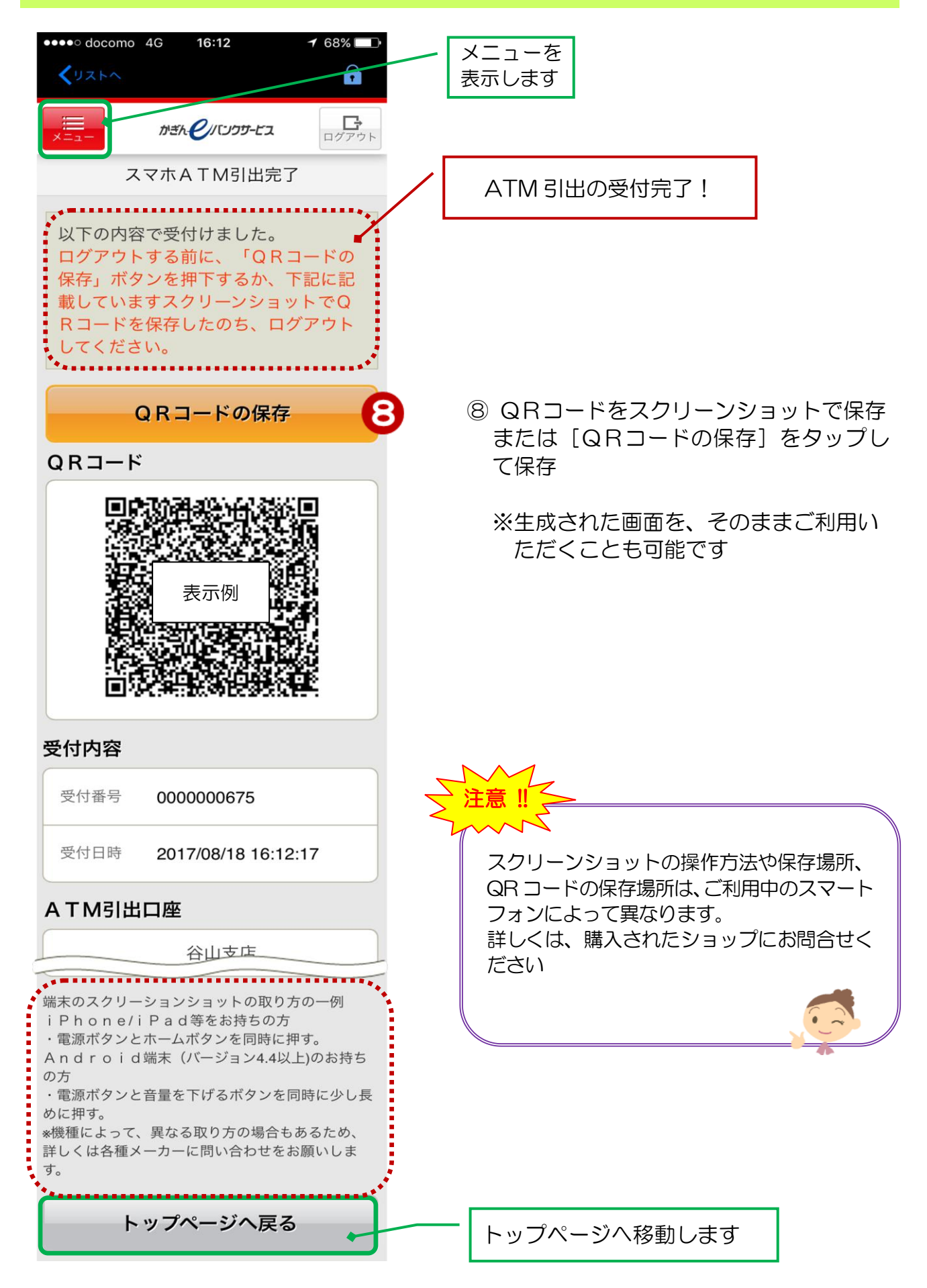

# 5. ATM での操作

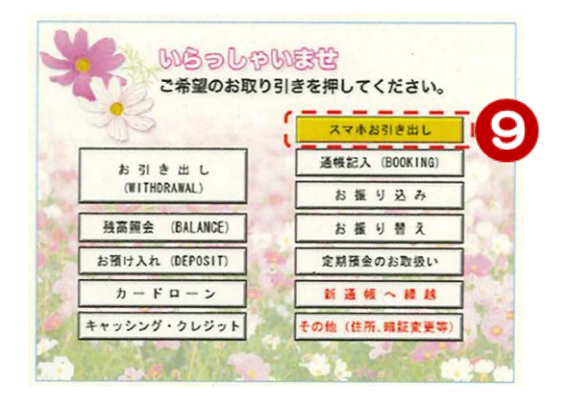

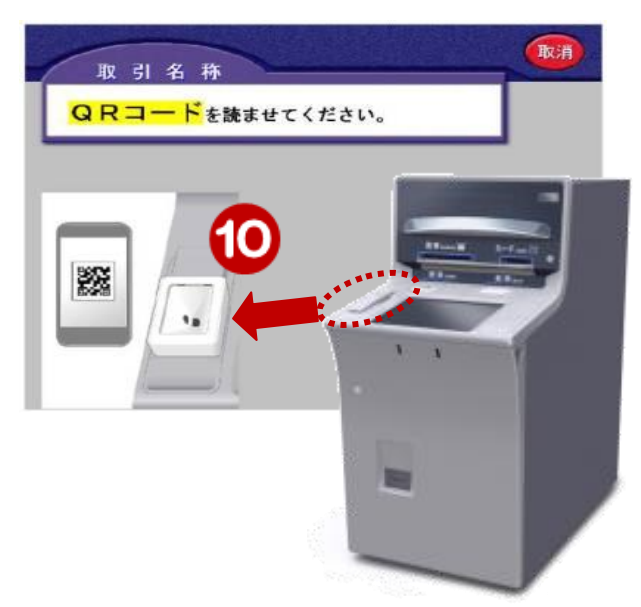

 ③ QRコード読取端末が設置された ATM 画面で[スマホお引き出し] を選択

 ATMに設置されたQRコード読取 端末に、スマートフォンに保存した QRコードをかざす

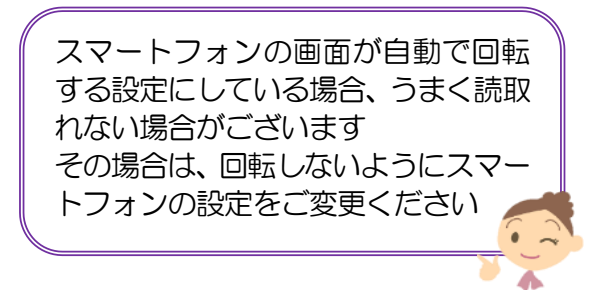

① 利用時間と利用手数料を確認し、
 [確認]を選択

12 [お取引金額] を確認
 引出口座の<u>キャッシュカードの暗</u>
 <u>証番号</u>を入力

取引内容の確認画面が表示され、 現金を引出しできます

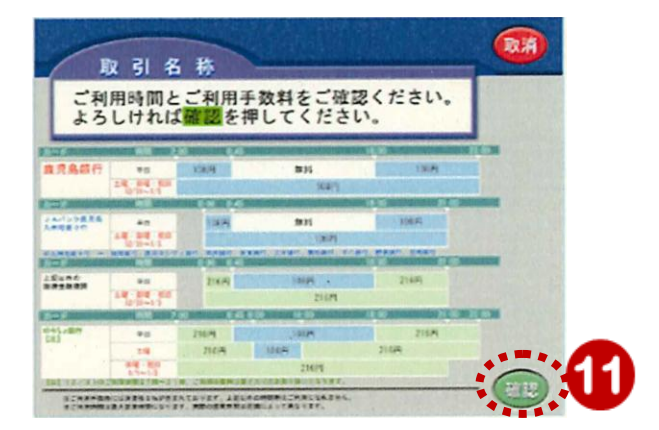

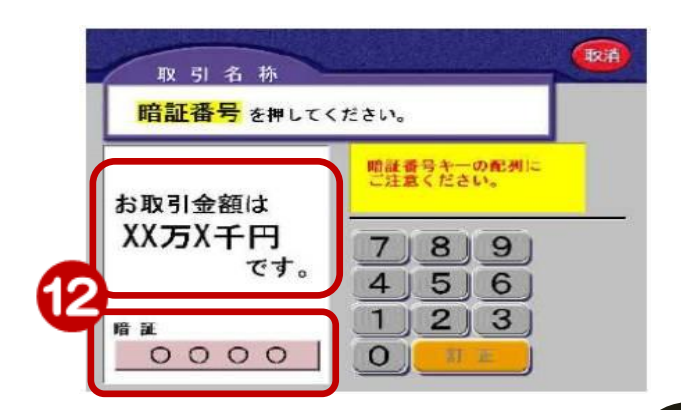